## GstarCAD stand-alone version online activation, 2018 - 2022

1338 kbadmin October 9, 2021 <u>Activate / Deactivate</u> 0 10609

RELATED STEP

System requ irements

Download the latest installer

Installation

<u>Online</u> <u>Activate</u>

Deactivation / Retum

## License Key Activation

After you install GstarCAD 2021and start-up software, the system prompts you to choose Activate or Trial. In both cases, please select a version accordingly first

| GstarCAD 2021   |                         |                |  |
|-----------------|-------------------------|----------------|--|
| Trial expire in | <b>30</b> ₽⁄            | AY(S)          |  |
| PI              | ease choose the version |                |  |
| Professional    | O<br>Standard           | O<br>Education |  |
|                 |                         |                |  |
|                 |                         | Active Trail   |  |

• If you want to try GstarCAD 2021, just select **Trial** to get a **30-day trial** of the software. During the trial period, the product performs as fully activated.

• If you already have a valid license key, you can activate the software directly by selecting Activate to open GstarCAD License Manager. Or you can access GstarCAD License Manager from Help menu-Register

ALTERNA TIVE STEP

If the GstarCAD is installed on the computer without internet access or an internal error may cause by the firewall or any blocked by security service.

<u>Manual</u> <u>Activation</u>

## Standalone License Key

You need a valid standalone license key (*serial number e.g. 662E-DE07-0000-0050-8DBE-74A4-0000-0030*) to activate your GstarCAD, or you can get/borrow a network license from an existing license server in GstarCAD License Manager.

There are four methods provides in the License key tab.

Online Activation: Activate license online Manual Activation: Activate license manually Network License: Get a license from a network license server Borrows License: Borrow license from a network license server

## **Online Activation**

Instruction: Make sure your computer is connected to the internet.

1.Click Online Activation(O) and select a version of GstarCAD 2021(Professional, Standard and, Education).

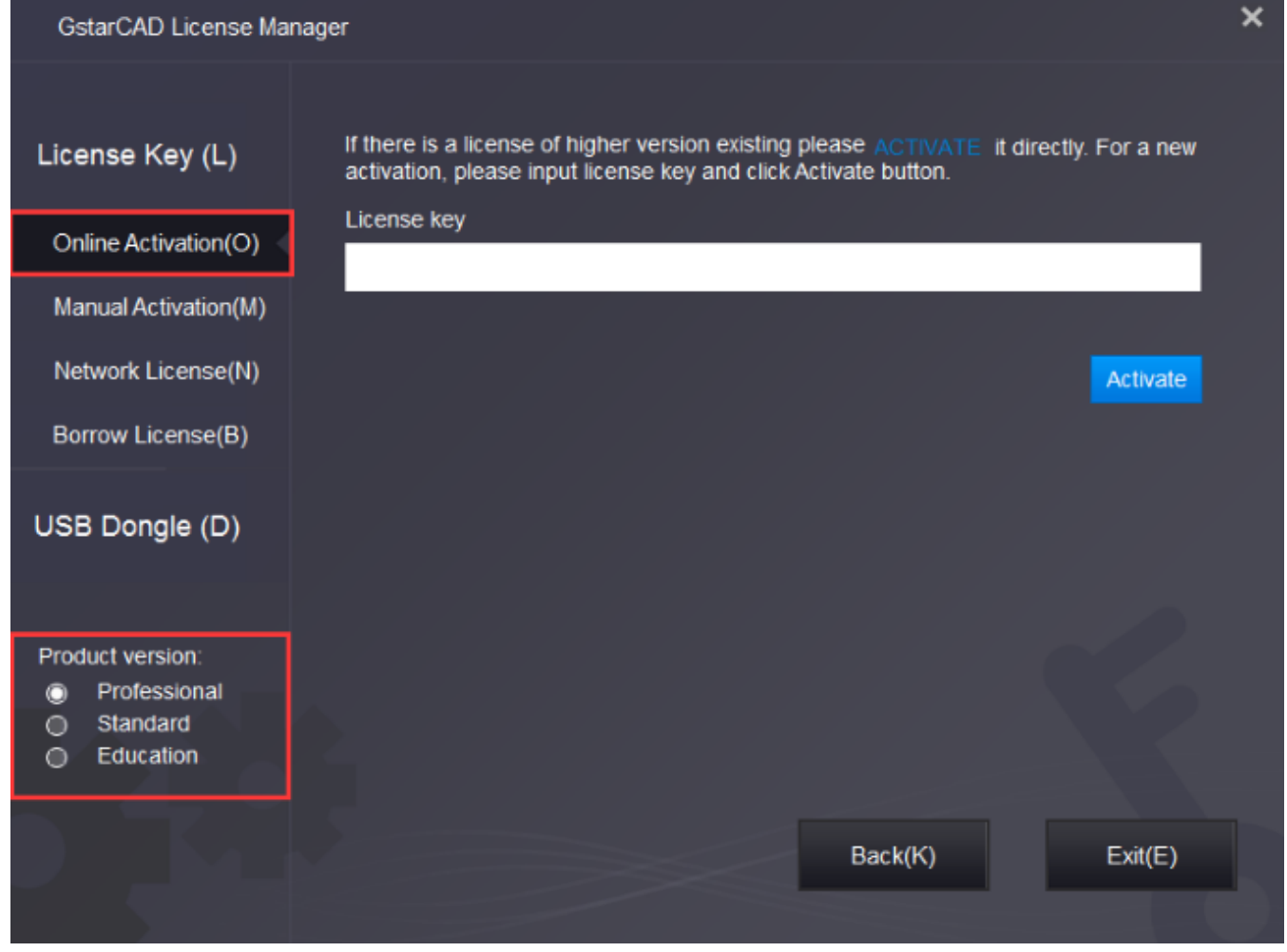

2.Input your license Key(serial number)and click the Activate button.

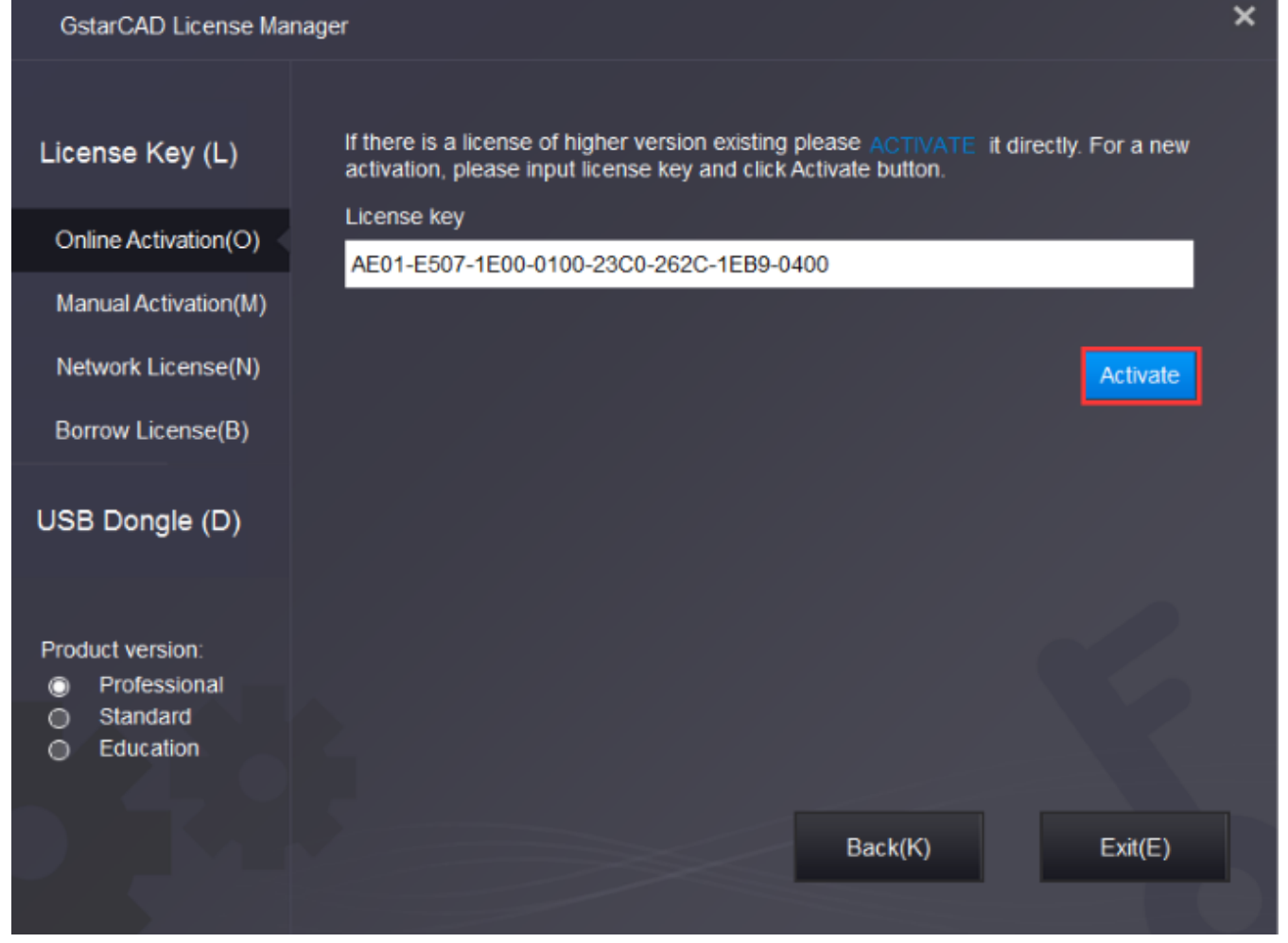

3.After a few seconds the following message appears. Click OKbutton to finish the activation. Then restart your GstarCAD 2021.

| GstarCAD                                                    |   |
|-------------------------------------------------------------|---|
| The product has been activated. Please restart the product. |   |
| ОК                                                          | ] |

Online URL: <u>https://www.kb2.gstarcad.com.my/article.php?id=1338</u>